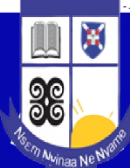

## TUTORIAL ON HOW TO REQUEST FOR SCAN/ PHOTOCOPY OF CONTENT PAGES OR BOOK CHAPTERS

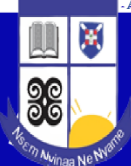

### Log on to www.aci.edu.gh

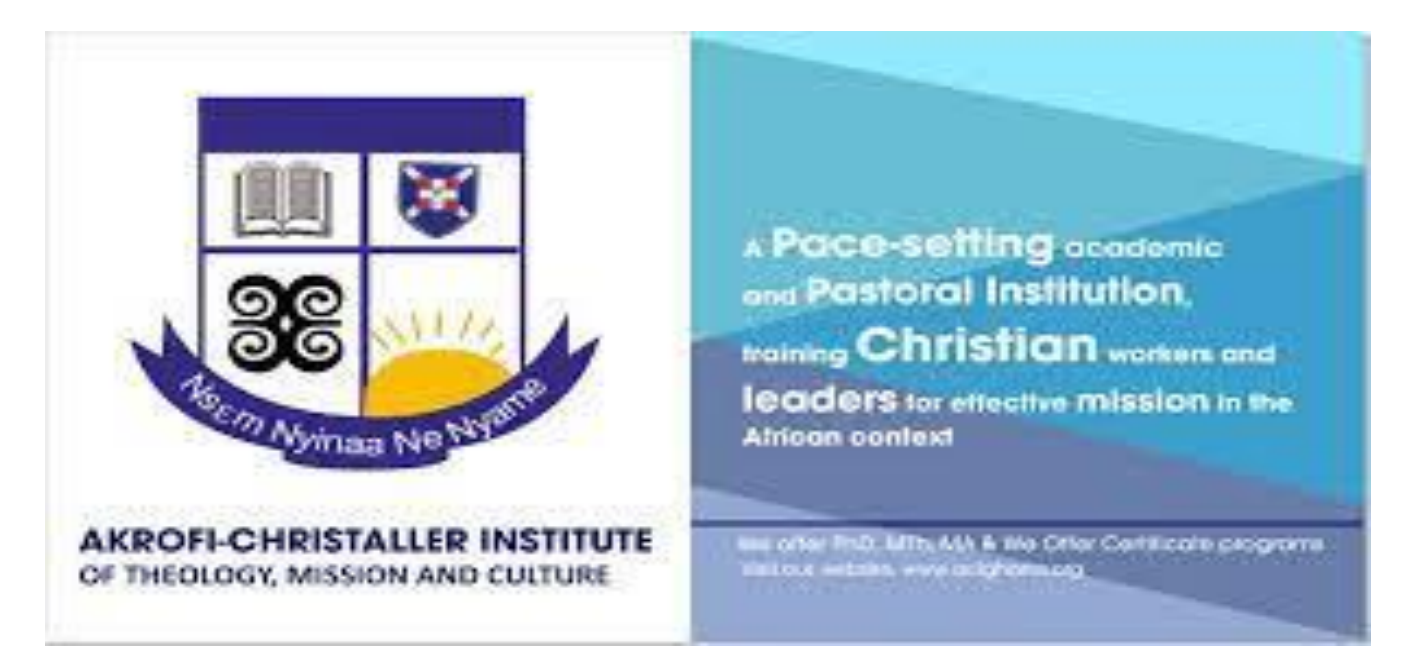

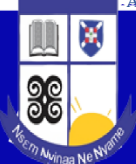

ACI Home P<sup>age</sup>

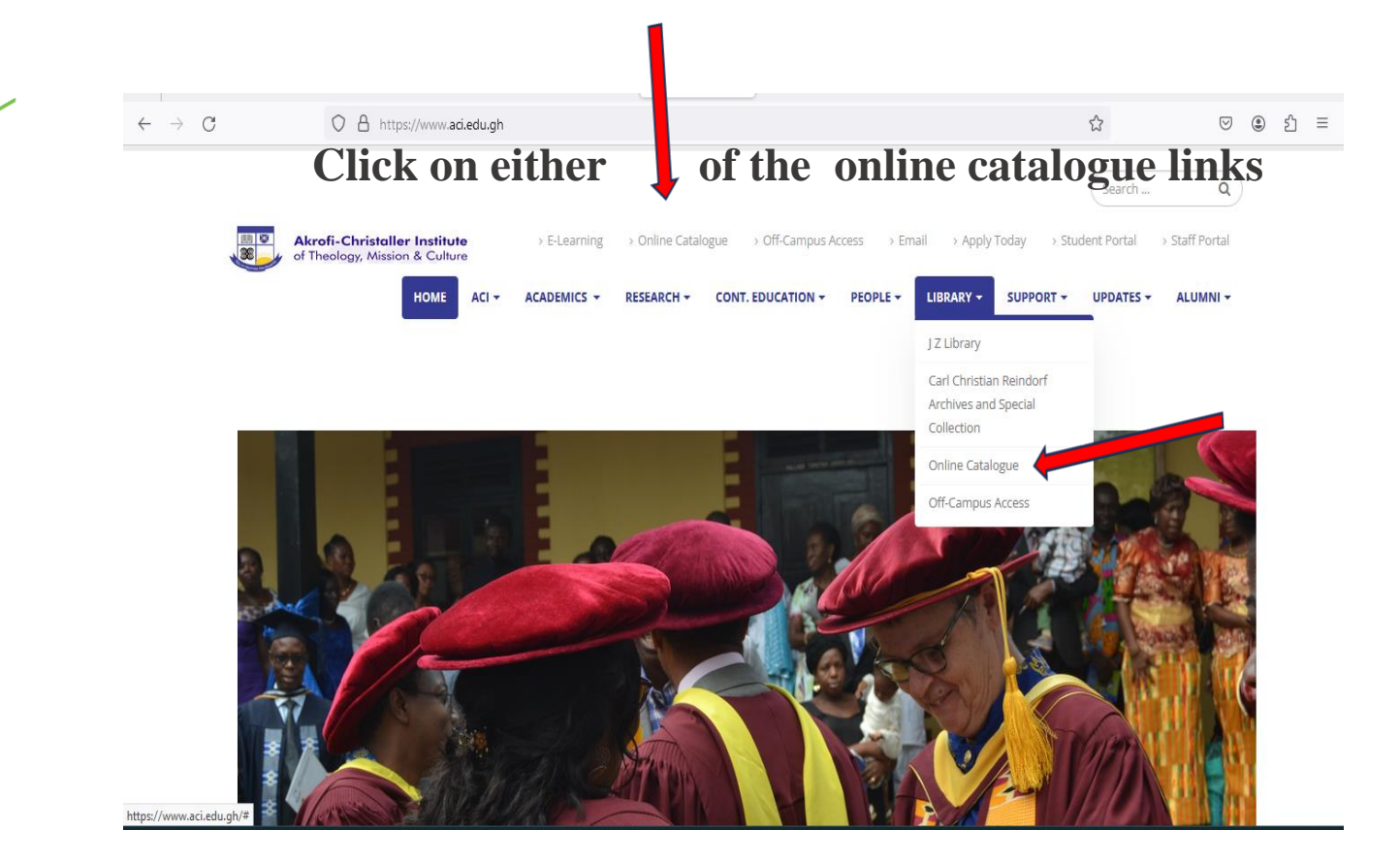

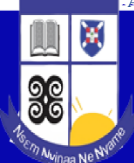

#### Search by title or author of a book

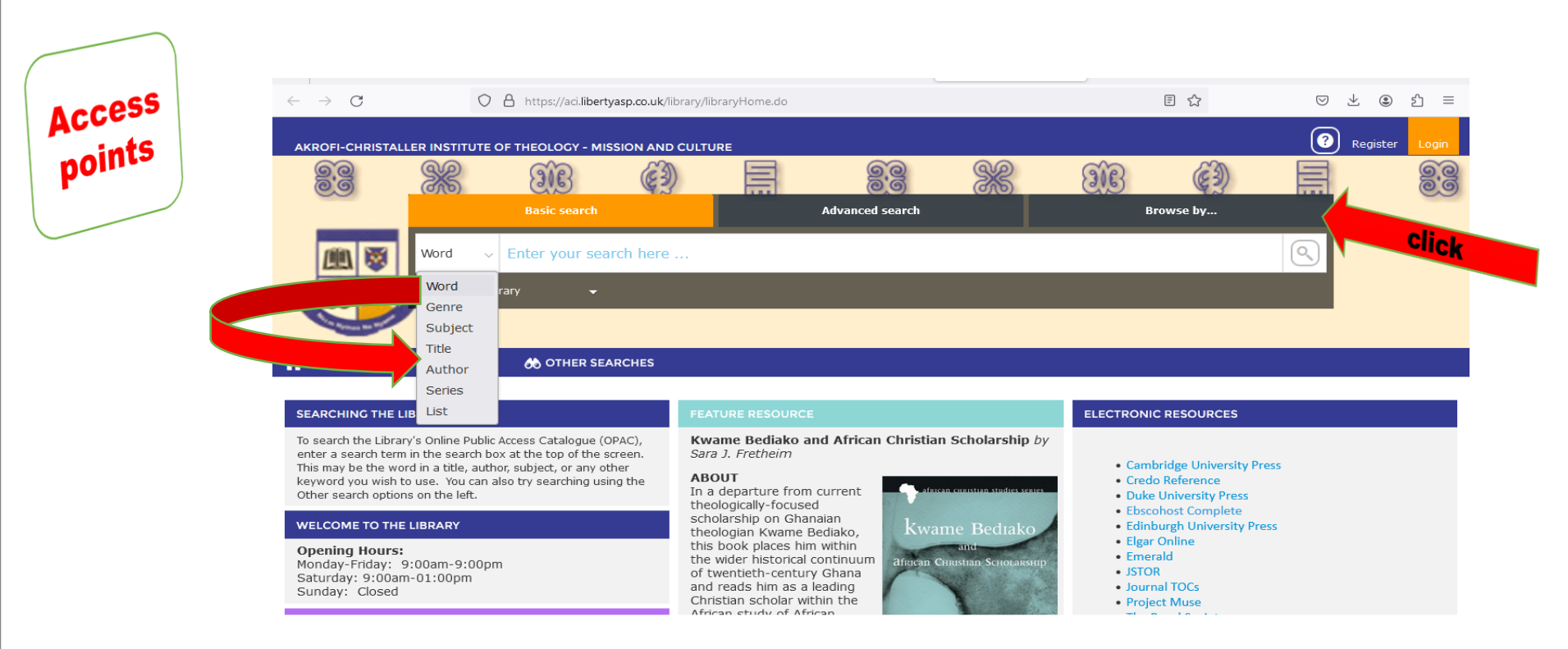

8

00

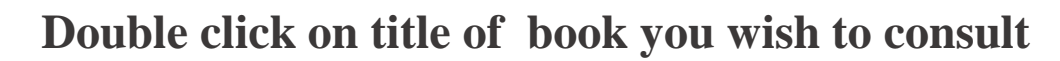

| $\leftarrow \ \rightarrow \ G$ | O A https://aci      | libertyasp.co.uk/library/opac/s | earch.do?mode=BASIC&=                   | african christian the            | ology&=AUTHOR     | &=TITLE&queryTe  |                    | $\bigtriangledown \pm ($ | ම එ ≡        |
|--------------------------------|----------------------|---------------------------------|-----------------------------------------|----------------------------------|-------------------|------------------|--------------------|--------------------------|--------------|
|                                | <b>%</b>             |                                 | 88 86                                   | 9 <b>8</b>                       |                   | 83               | X Di               | 3                        |              |
| AKROFI-CHRISTALLER IN          | STITUTE OF THEOLOGY  | - MISSION AND CULTURE           |                                         |                                  |                   |                  |                    | Regist                   | er Login     |
|                                | Title v "africa      | an christian theology"          |                                         |                                  |                   |                  | Basi               | c search                 | ~ 🔍          |
| OTHER SEARCHES                 | Search this library  | •                               |                                         |                                  |                   | Show last result | - Show the results | of your last sea         | rch again. 🕤 |
| MODIFY RESULTS                 | Select All Clear All | Added in last: Any Tin          | ne v Sort by                            | 1-10 of 13                       | )<br>V            |                  | Result Layo        | ut: 🗏 List               | Tile         |
|                                |                      | African Christian th            | <mark>ieology</mark> / Samuel Waje K    | unhiyop (2012)                   |                   | H.03 KU          | N 🥑                | )                        |              |
|                                |                      | African Christian t             | ieology / J N K Mugambi                 | (1989)                           |                   | H.02 MU          | G 🗸                | )                        |              |
| Liberty                        |                      | Reconstruction and              | l renewal in <mark>African Chris</mark> | <mark>stian theology</mark> / Va | alentin Dedji(200 | 3) H.02 DEI      | D 🥑                | )                        |              |

Ж

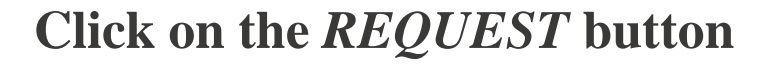

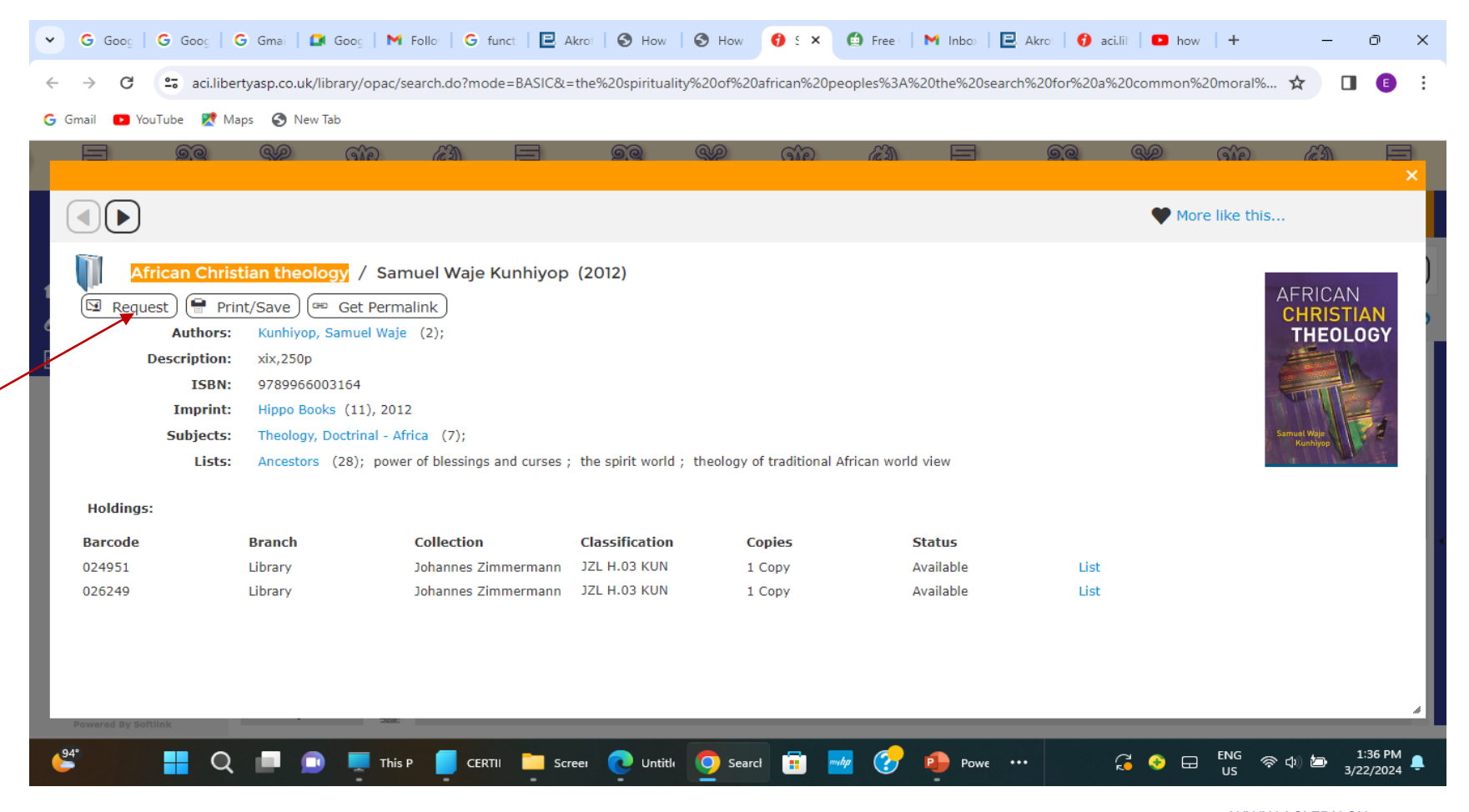

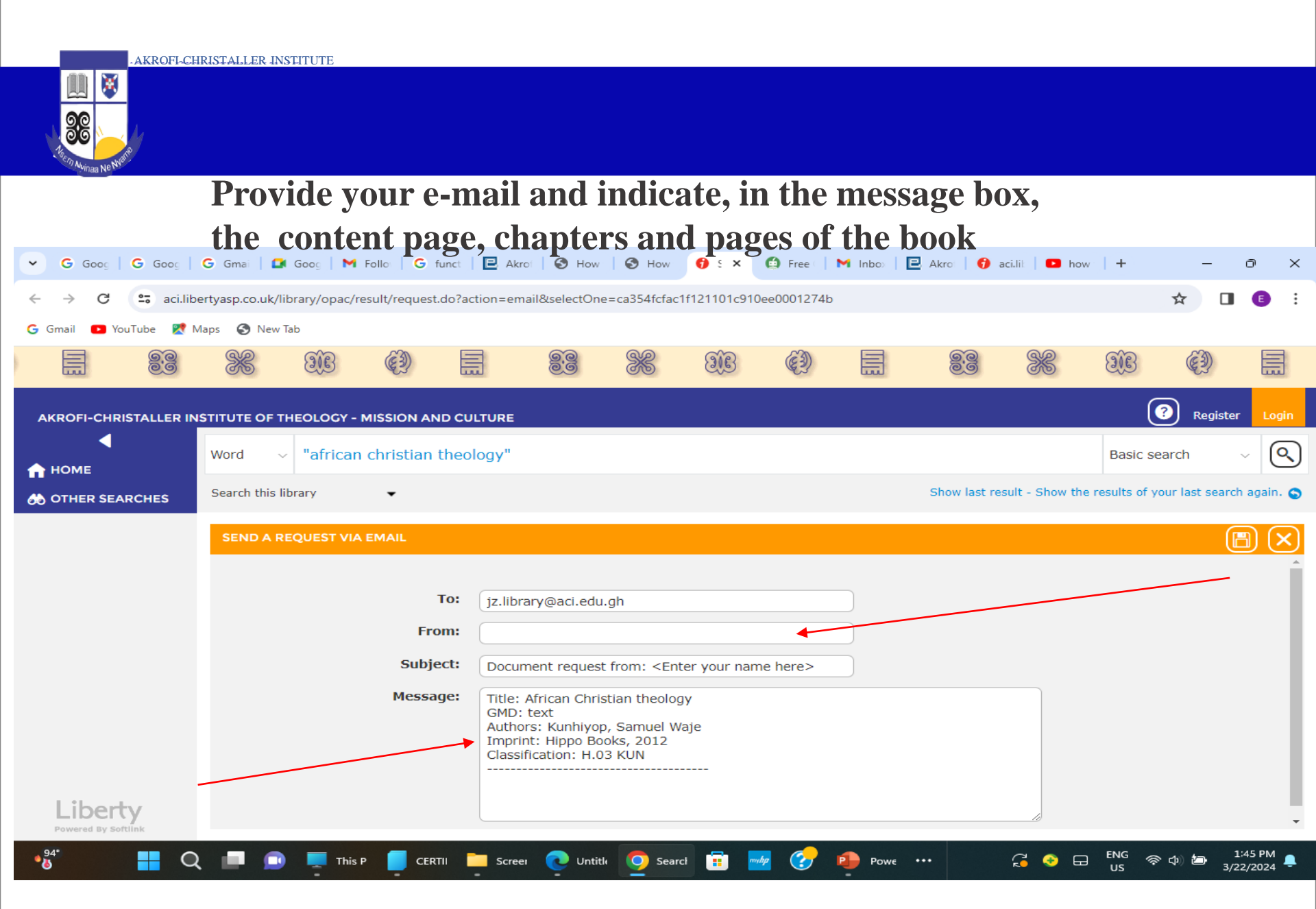

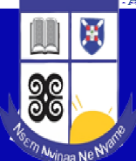

## The library receives your request after a click on the SEND button

| ♥ G Goos   G Goos                                  | Ġ Gmai   🚅 G        | Goog   M Follo   G f     | unct 🛛 🖻 Akrol                                        | 🕄 How 🛛 🕄 How                                                                                                    | 😗 s 🗙       | 🙆 Free      | M Inbo | Akro 🕴 😚 a    | ci.lit   🕨 ho | w   +          | -                    | o ×                 |
|----------------------------------------------------|---------------------|--------------------------|-------------------------------------------------------|----------------------------------------------------------------------------------------------------|-------------|-------------|--------|---------------|---------------|----------------|----------------------|---------------------|
| $\leftrightarrow$ $\rightarrow$ $C$ $\sim$ aci.lib | ertyasp.co.uk/libra | ary/opac/result/request. | do?action=email8                                      | &selectOne=ca354fcfac                                                                                                    | :1f121101c9 | 10ee0001274 | b      |               |               |                | ☆ □                  | I 🖪 🗄               |
| G Gmail 🗈 YouTube Ҟ !                              | Maps 🔇 New Tab      |                          |                                                       |                                                                                                    |             |             |        |               |               |                |                      |                     |
|                                                    | X                   | (I) II                   |                                                       | 83 86                                                                                                    | E           | (E)         |        | 8.8           | <b>\$</b> C   | E              | Ê                    |                     |
|                                                    |                     |                          |                                                       |                                                                                                    |             |             |        |               |               | (              | ? Regist             | er Login            |
|                                                    |                     |                          | BCOLIORE                                              |                                                                                                    |             |             |        |               |               |                |                      |                     |
| 🟫 номе                                             | Word ~              | "african christian       | theology"                                             |                                                                                                    |             |             |        |               |               | Basic s        | earch                | $\sim$              |
| 👌 OTHER SEARCHES                                   | Search this libra   | ary 🔻                    |                                                       |                                                                                                    |             |             |        | Show last res | ult - Show th | e results of y | our last sear        | ch again. 🕤         |
|                                                    | SEND A REQ          | QUEST VIA EMAIL          |                                                       |                                                                                                    |             |             |        |               |               |                |                      |                     |
|                                                    |                     | -<br>Fro<br>Subje        | To: jz.library                                        | @aci.edu.gh<br>nt request from: <en< th=""><th>ter your na</th><th>me here&gt;</th><th></th><th></th><th></th><th></th><th></th><th></th></en<> | ter your na | me here>    |        |               |               |                |                      |                     |
| Liberty                                            |                     | Messa                    | ge:<br>GMD: te:<br>Authors:<br>Imprint:<br>Classifica | ican Christian theolo<br>kt<br>Kunhiyop, Samuel V<br>Hippo Books, 2012<br>ation: H.03 KUN                                                       | 9y<br>Vaje  |             |        |               |               |                |                      |                     |
| 94° C                                              | ς 🔳 💿               | This P 🧧 CERT            | TII Screei                                            | 💽 Untitle <u>o</u> Sear                                                                                                    | rcl 💼       | muhp 资      | Powe   |               | G 📀 E         | ENG<br>US      | ≥ ¢)) 🎦 <sub>3</sub> | 1:45 PM<br>/22/2024 |

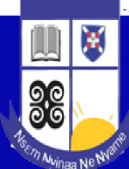

### The Library upon receipt of your will honour your request and indicate the cost involved.

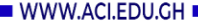

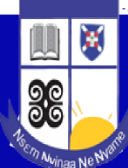

# The JZ library takes delight in assisting you with your request (s)

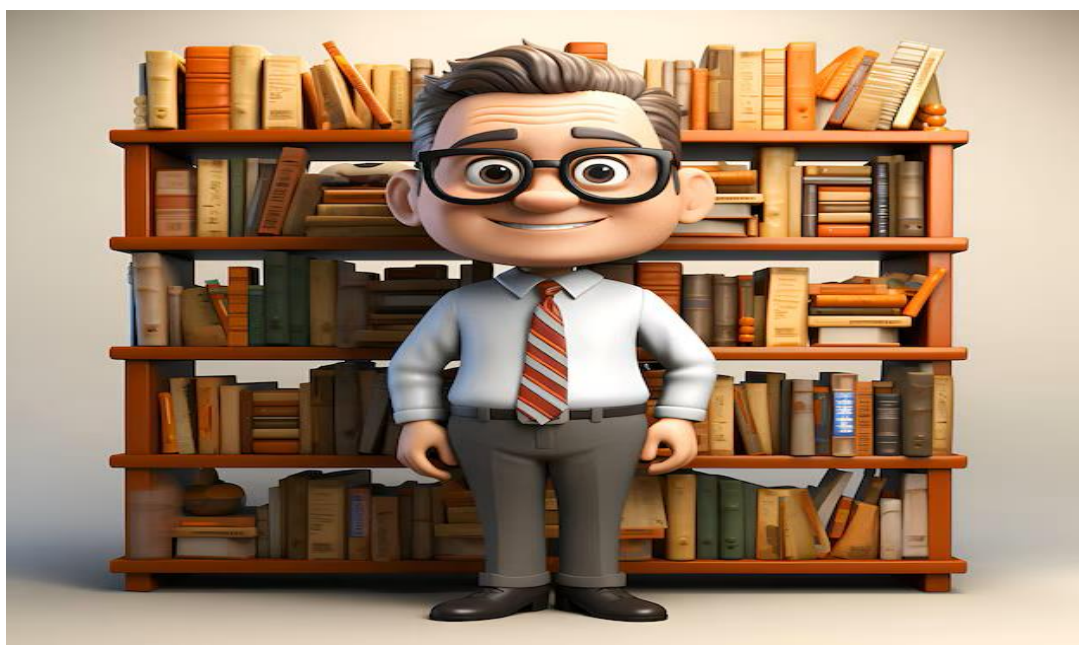